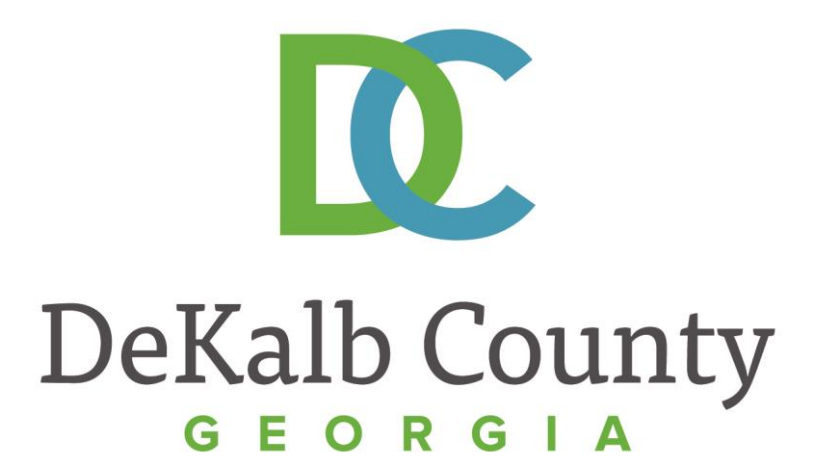

#### JOURNEY TO PROCUREMENT EXCELLENCE

#### **Updating a Saved Invoice**

A clean, green, safe, and thriving community! | Copyright © 2015 DeKalb County, State of Georgia

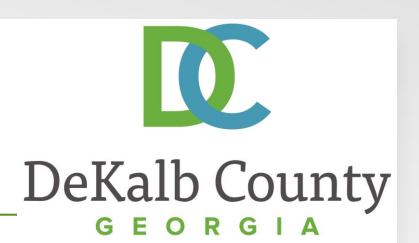

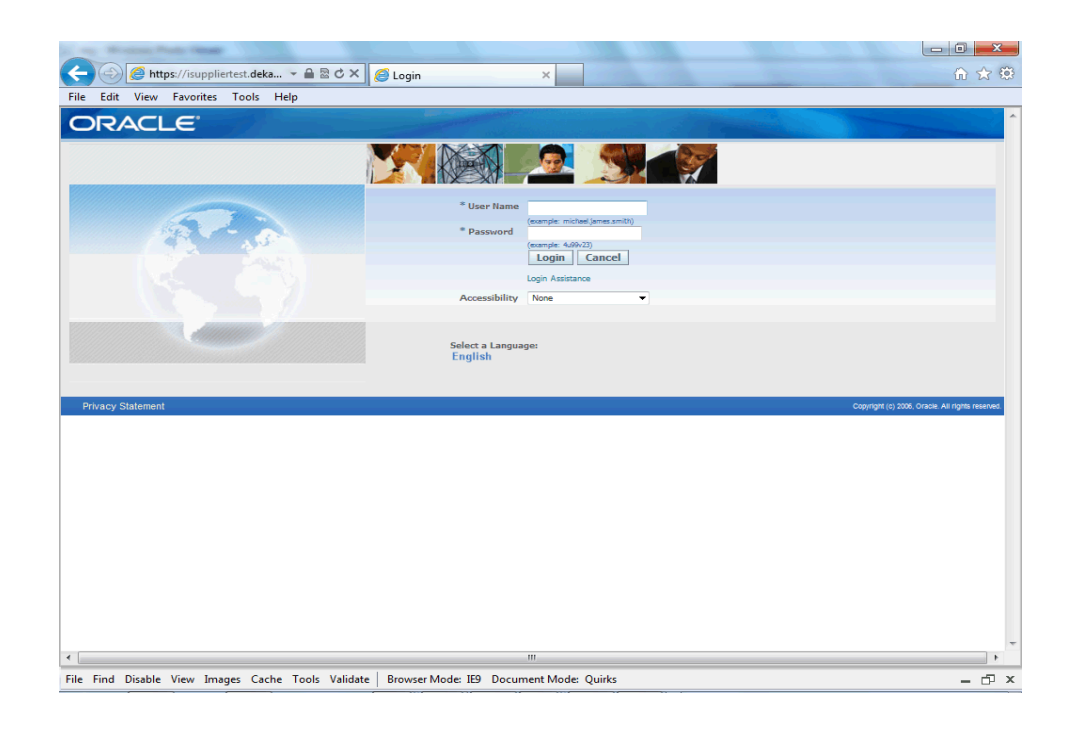

#### In this course you will learn how to Update a Saved Invoice in iSupplier.

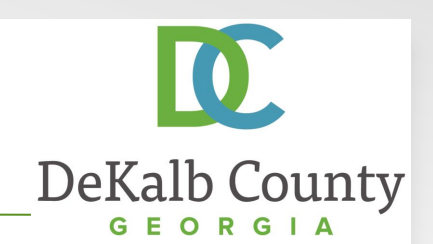

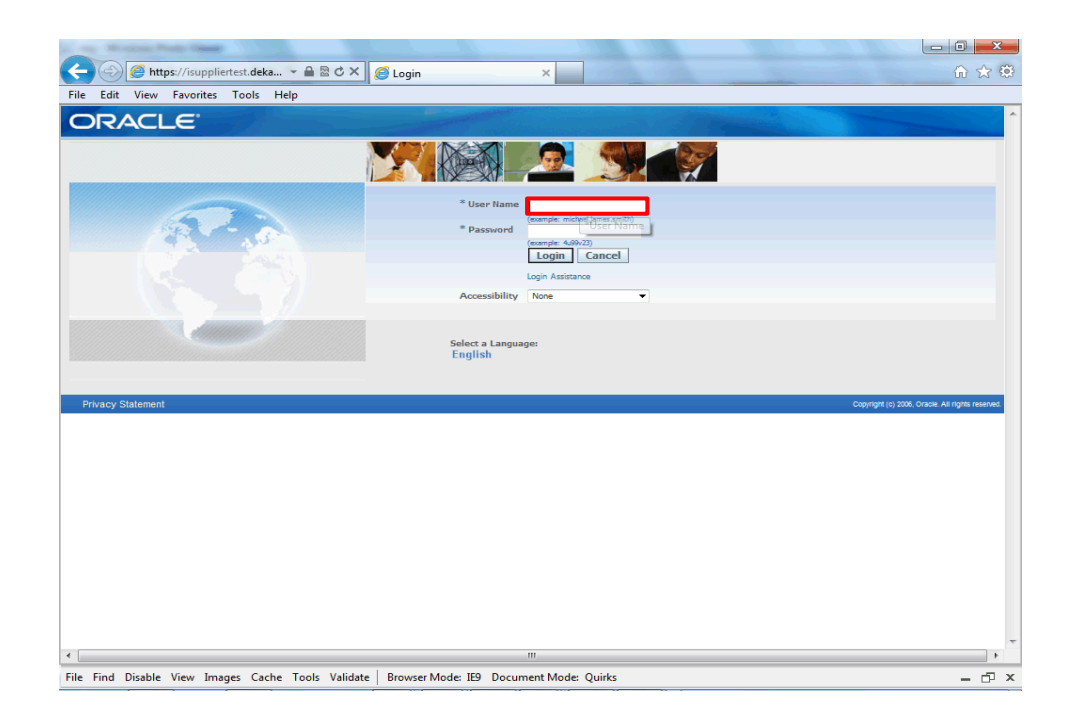

#### Step 1

From the login page, click in the **User Name** field and enter the User Name provided during the registration process.

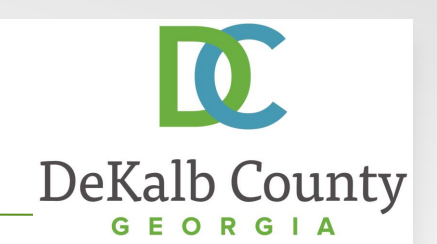

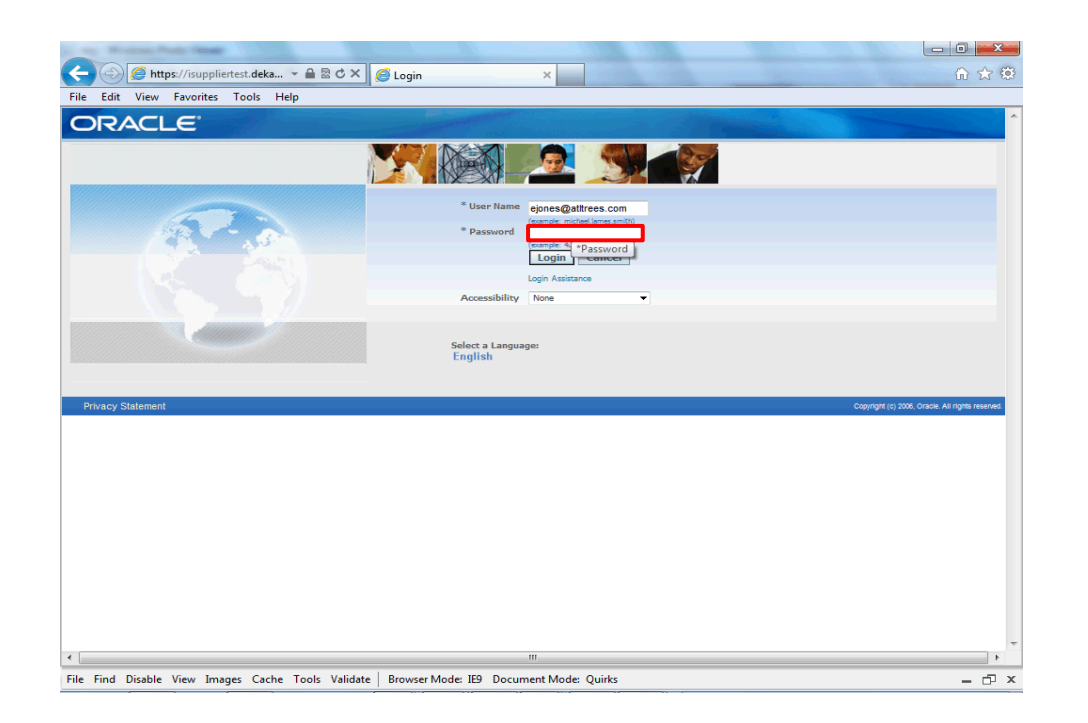

Step 2

Click in the **Password** field and enter the password you created during the registration process.

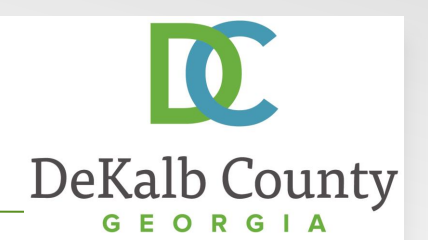

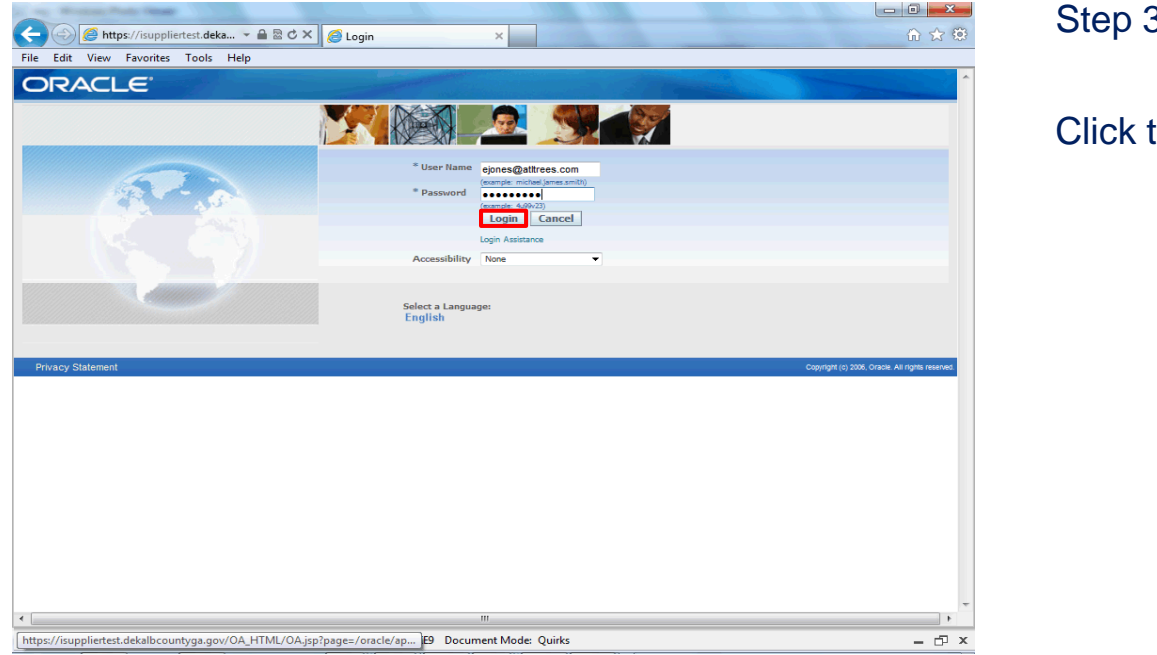

Step 3

Click the **Login** button.

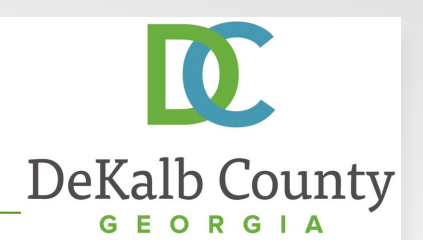

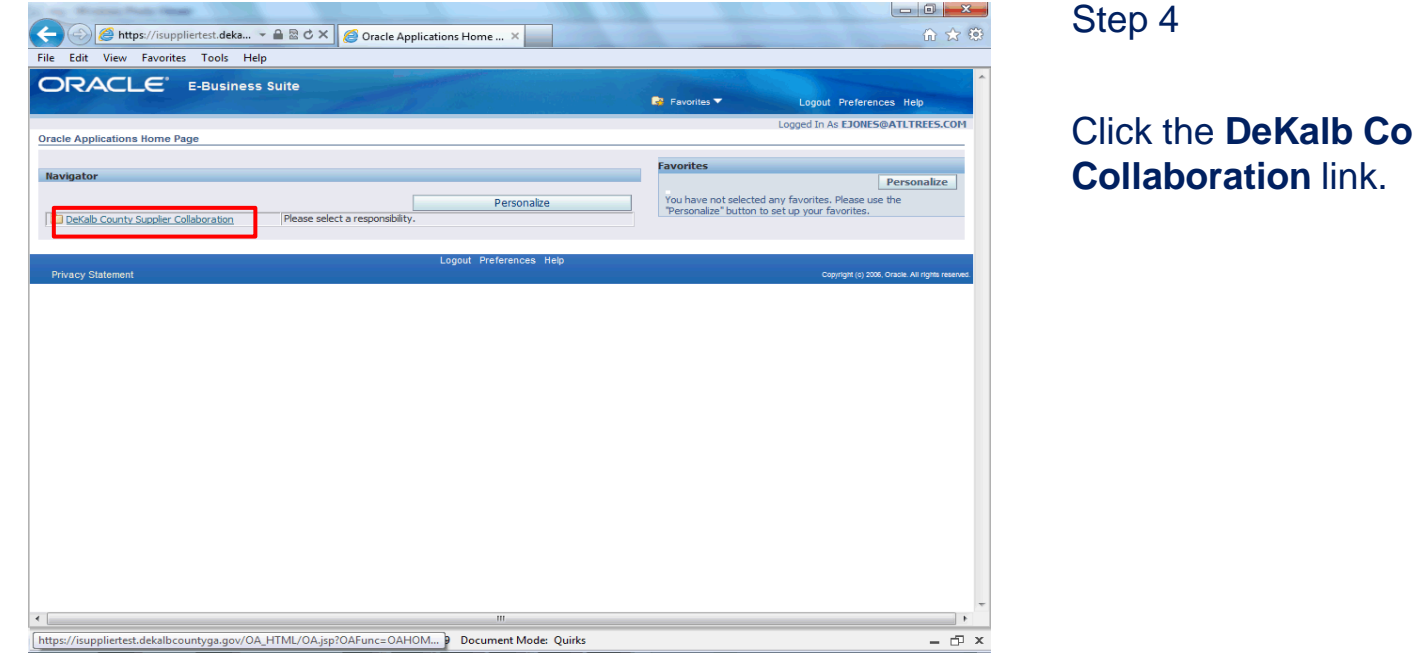

Step 4

Click the DeKalb County Supplier

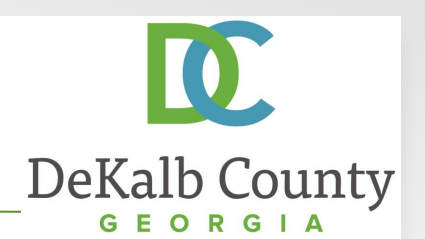

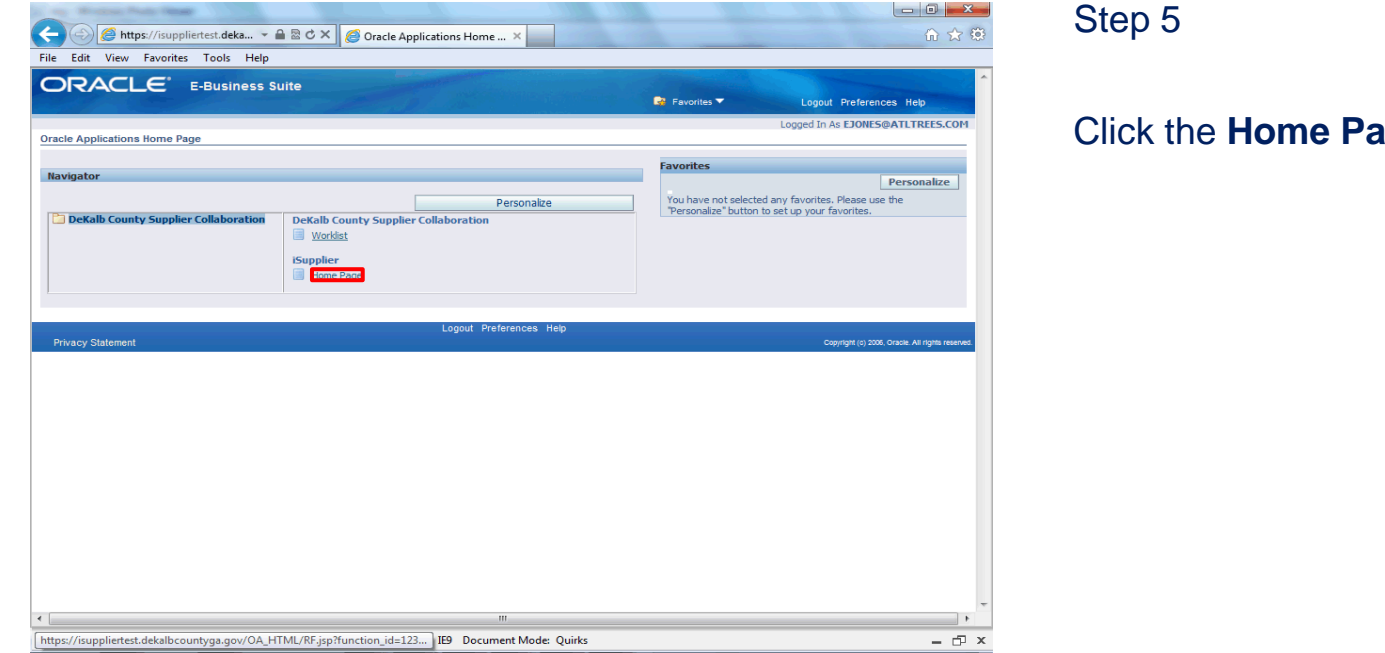

Step 5

Click the Home Page link.

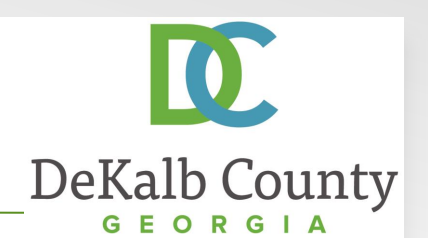

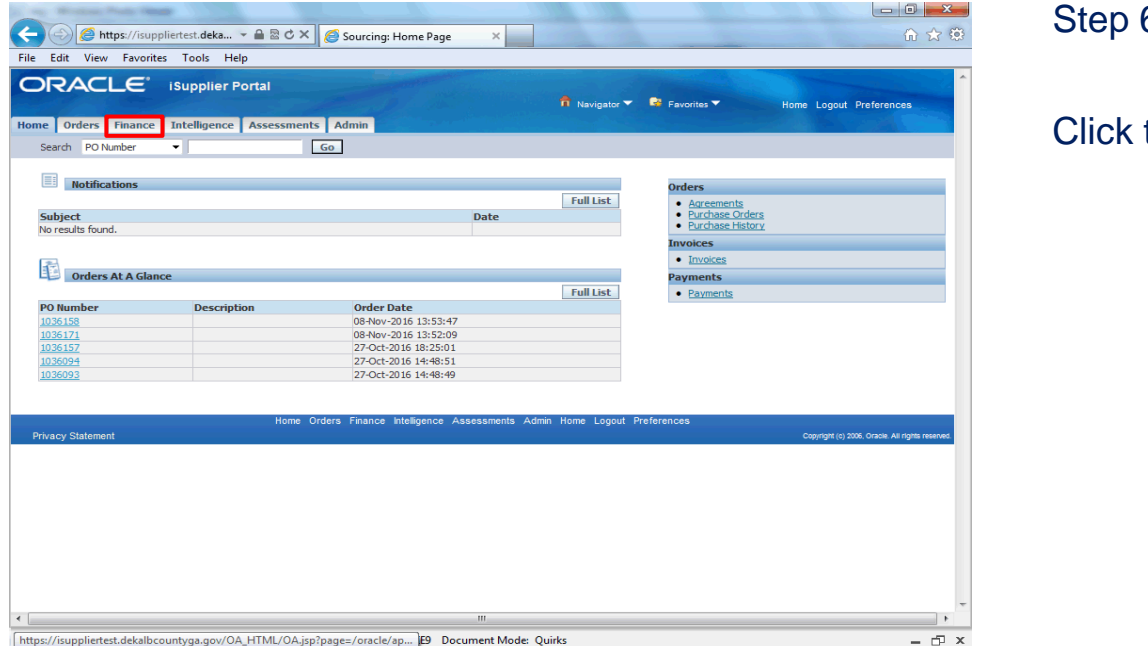

Step 6

Click the Finance tab.

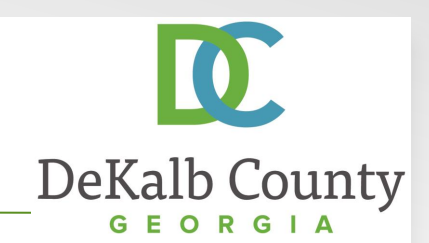

|                                                                                                    |                                                                                                    |                                                                                                    | and the second            |                                       |                              |
|----------------------------------------------------------------------------------------------------|----------------------------------------------------------------------------------------------------|----------------------------------------------------------------------------------------------------|---------------------------|---------------------------------------|------------------------------|
| 🗲 🕞 🧟 https://i                                                                                                    | suppliertest.dek 👻 🔒 🗟 🖒 🗙 👔                                                                                | 🧐 iSupplier Portal: Create Invo 🗙                                                                     |                           | · · · · · · · · · · · · · · · · · · · | 6 🕁 😳                        |
| File Edit View Fav                                                                                                    | orites Tools Help                                                                                           |                                                                                                    |                           |                                       |                              |
| ORACL                                                                                                    | C iSupplier Portal                                                                                          |                                                                                                    |                           |                                       | ·                            |
|                                                                                                    |                                                                                                    | 📌 Na                                                                                                  | wigator 🔻 🛛 🔒 Favorites 🤊 | Home Logout                           | Preferences                  |
| Home Orders Fir                                                                                                    | ance Intelligence Assess                                                                                    | ments Admin                                                                                           |                           |                                       |                              |
| Create Invoices                                                                                                    | View Invoices   View Payment                                                                                | ts                                                                                                    |                           |                                       |                              |
| Invoice Actions                                                                                                    |                                                                                                    |                                                                                                    |                           |                                       |                              |
|                                                                                                    |                                                                                                    |                                                                                                    |                           | Create Invoice                        | With a PO Go                 |
| Search                                                                                                    |                                                                                                    |                                                                                                    |                           |                                       |                              |
| Note that the search is<br>Supplier<br>Invoice Number<br>Invoice Date From<br>Invoice Status<br>Invoice Number<br>No search conducted. | Case insensitive<br>ATLANTA ARBORETUM<br>(exemple: 14-fior-2016)<br>Go Clear<br>Invoice Date Invoice Curren | Purchase Order Number<br>Invoice Amount<br>Invoice Date To<br>Currency<br>cy Code Invoice Amount Purc | chase Order Status Wit    | hdraw Cancel Update Vie               | ew Attachments               |
|                                                                                                    |                                                                                                    |                                                                                                    |                           | Create Invoice                        | with a PO GO                 |
| Privacy Statement                                                                                                    | Home Orders F                                                                                               | inance Intelligence Assessments                                                                       | Admin Home Logout F       | Preferences<br>Copyright (c) 2006, C  | Dracle. All rights reserved. |
|                                                                                                    |                                                                                                    |                                                                                                    |                           |                                       |                              |
|                                                                                                    |                                                                                                    |                                                                                                    |                           |                                       |                              |
|                                                                                                    |                                                                                                    |                                                                                                    |                           |                                       |                              |
|                                                                                                    |                                                                                                    |                                                                                                    |                           |                                       |                              |
|                                                                                                    |                                                                                                    |                                                                                                    |                           |                                       |                              |
|                                                                                                    |                                                                                                    |                                                                                                    |                           |                                       | -                            |
| •                                                                                                    |                                                                                                    | III                                                                                                   |                           |                                       | F                            |

#### Step 7

You can search on a number of criteria to select the invoice for cancellation. In this example we will search by PO. Click in the **Purchase Order Number** field. Enter the PO number for the saved invoice you want to update.

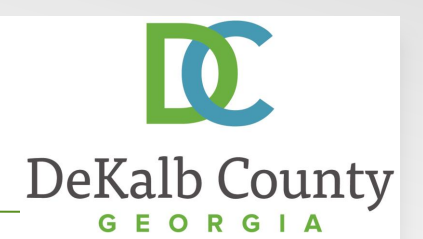

|                                   |                     | O D d Y                   |                           |                    |             |                       |                          | 📰 🛛 Step 8 | 5    |
|-----------------------------------|---------------------|---------------------------|---------------------------|--------------------|-------------|-----------------------|--------------------------|------------|------|
| nttps://is                        | suppliertest.dek    | iSupplier                 | r Portal: Create Invo ×   | 2414               |             |                       | ົ້ນ                      |            |      |
| File Edit View Favo               | orites Tools He     | elp                       |                           |                    |             |                       |                          |            |      |
| ORACL                             |                     | lier Portal               |                           |                    |             |                       |                          |            |      |
|                                   |                     |                           | 🔒 Naviga                  | ator 🔽 👒 Favorites | s 🗸         | Home Logout           | Preferences              |            |      |
| Home Orders Fir                   | ance Intellig       | ence Assessments          | Admin                     |                    |             |                       |                          | Click t    | he ( |
| Create Invoices                   | View Invoices       | View Payments             |                           |                    |             |                       |                          |            |      |
| Invoice Actions                   |                     |                           |                           |                    |             |                       |                          |            |      |
|                                   |                     |                           |                           |                    |             | Create Invoice        | With a PO Go             |            |      |
|                                   |                     |                           |                           |                    |             |                       |                          |            |      |
| Search                            |                     |                           |                           |                    |             |                       |                          |            |      |
| Note that the search is           | case insensitive    |                           |                           |                    |             |                       |                          |            |      |
| Supplier                          | ATLANTA ARB         | ORETUM                    | Purchase Order Number 10  | 36177              |             |                       |                          |            |      |
| Invoice Number                    |                     |                           | Invoice Amount            |                    |             |                       |                          |            |      |
| Invoice Date From                 |                     |                           | Invoice Date To           |                    |             |                       |                          |            |      |
| Invoice Status                    | (example: 14-Nov-20 | 016)                      | Currency                  |                    | -           |                       |                          |            |      |
| Invoice Status                    | Go Cloar            |                           |                           |                    |             |                       |                          |            |      |
| Invoice Number                    | Invoice Date        | Invoice Currency Code     | Invoice Amount Purcha     | co Ordor Status V  | Vithdraw Ca | ncel Undate Vi        | ow Attachmont            | te l       |      |
| No search conducted.              | Invoice bate        | invoice currency code     | invoice Anioune Furcha    | se order status v  | viciaraw ca | incer opuace vi       | ew Accochinent.          |            |      |
|                                   |                     |                           |                           |                    |             |                       |                          |            |      |
|                                   |                     |                           |                           |                    |             | Create Invoice        | With a PO Go             | D          |      |
|                                   | н                   | Iome Orders Finance Int   | telligence Assessments Ar | dmin Home Logout   | Preferences |                       |                          |            |      |
| Privacy Statement                 |                     |                           |                           |                    |             | Copyright (c) 2006, ( | Dracle. All rights resen | rved.      |      |
| -                                 |                     |                           |                           |                    |             |                       |                          |            |      |
|                                   |                     |                           |                           |                    |             |                       |                          |            |      |
|                                   |                     |                           |                           |                    |             |                       |                          |            |      |
|                                   |                     |                           |                           |                    |             |                       |                          |            |      |
|                                   |                     |                           |                           |                    |             |                       |                          |            |      |
|                                   |                     |                           |                           |                    |             |                       |                          |            |      |
|                                   |                     |                           |                           |                    |             |                       |                          |            |      |
| had a difference for the distance |                     | A LITHAL (OA :            | - (-                      |                    |             |                       |                          | *          |      |
| nttps://isuppliertest.deka        | iibcountyga.gov/0/  | A_HTML/OA.Jsp?page=/oracl | ie/a III                  |                    |             |                       |                          | <b>F</b>   |      |

o button.

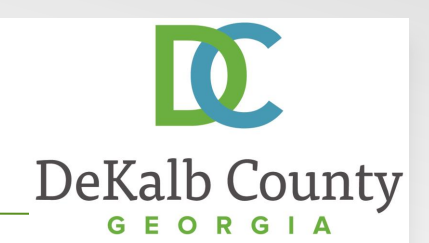

| 0.40                                                                          |                                                                                       |                           |                                           |                                                   |             |             |          |             |                                              |
|-------------------------------------------------------------------------------|---------------------------------------------------------------------------------------|---------------------------|-------------------------------------------|---------------------------------------------------|-------------|-------------|----------|-------------|----------------------------------------------|
| 🔶 🕢 🏉 http                                                                    | s://isuppliertest.d                                                                   | ek 👻 🔒 🗟 🖒 🗙 🏉 iSup       | oplier Portal: Create In                  | /o×                                               |             |             | -        |             | <u>በ</u> በ በ በ በ በ በ በ በ በ በ በ በ በ በ በ በ በ በ |
| File Edit View                                                                | Favorites Tool                                                                        | s Help                    |                                           |                                                   |             |             |          |             |                                              |
| ORAC                                                                          | LE <sup>®</sup> is                                                                    | upplier Portal            | -                                         | 🏦 Navigator 🗸                                     | 🔒 Favorit   | es 🔻        |          | lome Logo   | out Preferences                              |
| Home Orders                                                                   | Finance In                                                                            | telligence Assessments    | s Admin                                   | 10.00 C                                           |             |             |          |             |                                              |
| Create Invoices                                                               | View Invoid                                                                           | es   View Payments        |                                           |                                                   |             |             |          |             |                                              |
| Invoice Actions                                                               |                                                                                       |                           |                                           |                                                   |             |             |          |             |                                              |
|                                                                               |                                                                                       |                           |                                           |                                                   |             |             | С        | reate Invoi | ce With a PO Go                              |
| Search                                                                        |                                                                                       |                           |                                           |                                                   |             |             |          |             |                                              |
| Note that the search<br>Supp<br>Invoice Num<br>Invoice Date Fr<br>Invoice Sta | ch is case insens<br>blier ATLANTA<br>bber<br>rom<br>(example: 14-<br>atus<br>Go Clea | Nov-2016)                 | Purchase Order<br>Invoice<br>Invoice<br>C | Number 1036177<br>Amount Date To Date To Durrency | ,           |             |          |             |                                              |
| Invoice Number                                                                | Invoice Date                                                                          | Invoice Currency Code     | Invoice Amount                            | Purchase Order                                    | Status      | Withdraw    | Cance    | l Update    | View Attachments                             |
| 1036177-2                                                                     | 14-Nov-2016                                                                           | USD                       | 650.00                                    | 1036177                                           | In Process  | 20          |          | 0           | 02 📲 🖬                                       |
| 1036177-4                                                                     | 14-Nov-2016                                                                           | USD                       | 160.00                                    | 1036177                                           | Unsubmitted |             | -        | 2           | *3                                           |
| 1036177                                                                       | 14-Nov-2016                                                                           | USD                       | 310.00                                    | 1036177                                           | In Process  |             |          | Updat       | e Invoice Request                            |
| 1036177-3                                                                     | 14-Nov-2016                                                                           | USD                       | 80.00                                     | 1036177                                           | Unsubmitted |             | -        | 1           | +3                                           |
| Privacy Statem                                                                | ent                                                                                   | Home Orders Finance       | e Intelligence Asse                       | essments Admin                                    | Home Logou  | t Preferenc | C<br>cor | reate Invoi | ce With a PO Go                              |
| https://isuppliertest.                                                        | .dekalbcountyga.g                                                                     | gov/OA_HTML/OA.jsp?page=/ | oracle/a                                  |                                                   |             |             |          |             |                                              |

#### Step 11

The system will retrieve invoices meeting your search criteria. Locate the correct invoice and click the **Update Invoice Request** button.

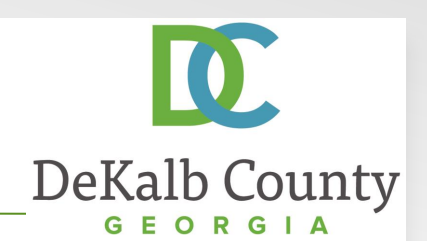

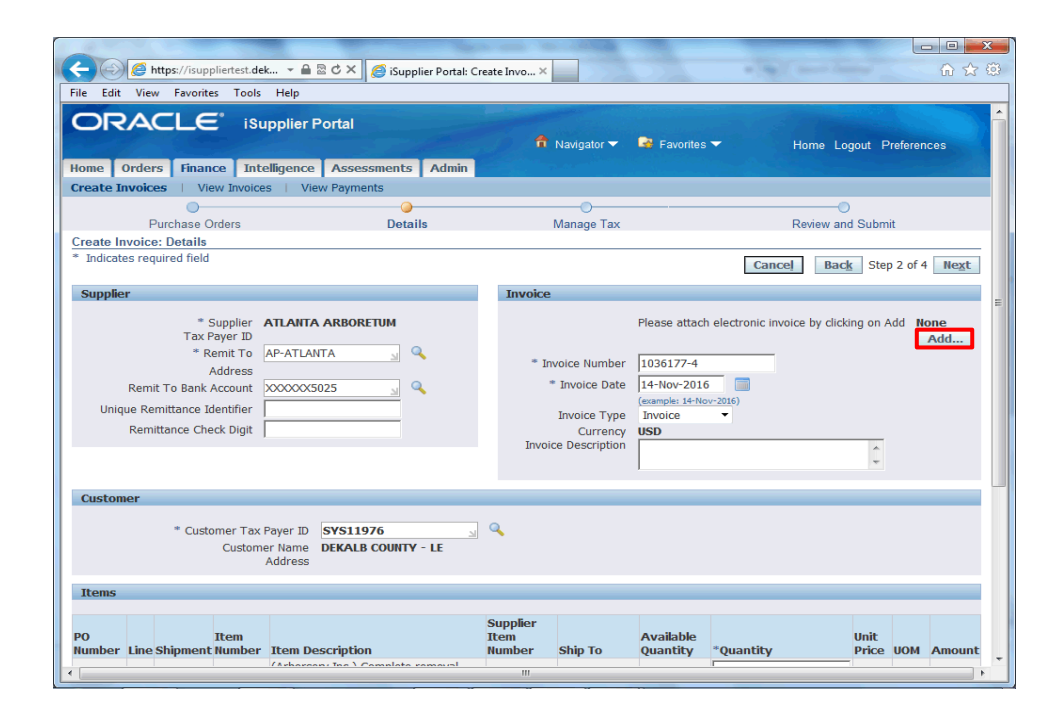

#### Step 12

In this example, we will add an attachment. Click the **Add...** button.

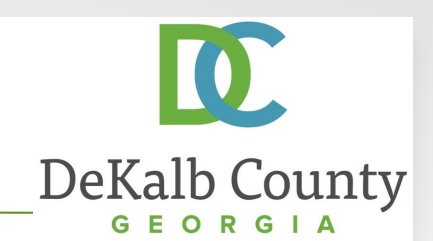

| 🗲 💮 🥖 https://isuppliertest.dek 👻 🖴 🗟 🖒 🗙 🏉 Payables: Add Attachment 🛛 🗙 |                                              |
|--------------------------------------------------------------------------|----------------------------------------------|
| File Edit View Favorites Tools Help                                      |                                              |
|                                                                          | ator 🔻 🍳 Favorites 👻 Home Logout Preferences |
| Home Orders Finance Intelligence Assessments Admin                       |                                              |
| Create Invoices   View Invoices   View Payments                          |                                              |
| Finance: Create Invoices >                                               |                                              |
| Add Attachment                                                           |                                              |
|                                                                          | Cancel Add Another Apply                     |
| Attachment Summary Information                                           |                                              |
| Tala                                                                     |                                              |
| Description                                                              |                                              |
|                                                                          |                                              |
| Cotacon From Funnion                                                     |                                              |
| Category Prom Supplier                                                   | E                                            |
| Define Attachment                                                        |                                              |
|                                                                          |                                              |
| Type 🖲 File                                                              | Browse                                       |
| O URL                                                                    |                                              |
| ©⊤ext                                                                    | *                                            |
|                                                                          |                                              |
|                                                                          |                                              |
|                                                                          |                                              |
|                                                                          | -                                            |
| ,                                                                        |                                              |
|                                                                          |                                              |
|                                                                          | Cancel Add Another Apply                     |
| Home Orders Finance Intelligence Assessments Ad                          | dmin Home Logout Preferences                 |
| ·                                                                        | (                                            |

Step 13

In the Add Attachment screen, click in the **Title** field and enter a name for your attachment.

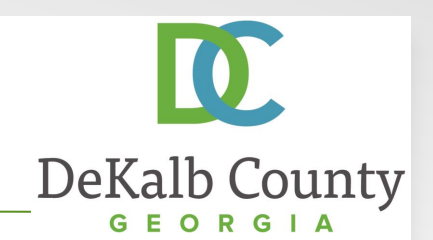

| and the second second se |                           |
|----------------------------------------------------------------------------------------------------|---------------------------|
| 🧲 🕢 🦉 https://isuppliertest.dek 👻 🖴 🗟 🖒 🗙 🌈 Payables: Add Attachment 🛛 🗙                                                                                                    | ① ☆ ⑪                     |
| File Edit View Favorites Tools Help                                                                                                    |                           |
| ORACLE <sup>®</sup> iSupplier Portal                                                                                                    | ✓ Home Logout Preferences |
| Home Orders Finance Intelligence Assessments Admin                                                                                                    |                           |
| Create Invoices   View Invoices   View Payments                                                                                                    |                           |
| Finance: Create Invoices >                                                                                                    |                           |
| Add Attachment                                                                                                    |                           |
|                                                                                                    | Cancel Add Another Apply  |
| Attachment Summary Information                                                                                                    |                           |
| Title Invoice - 1036177-3 Description Category From Supplier                                                                                                    |                           |
| Define Attachment                                                                                                    |                           |
| Type @ File Browse                                                                                                    |                           |
|                                                                                                    | Cancel Add Another Apply  |
| Home Orders Finance Intelligence Assessments Admin Home Logout                                                                                                    | Preferences               |
|                                                                                                    | Þ                         |

Step 14

In the Attachment Region, click the **Browse...** Button next to the File Field.

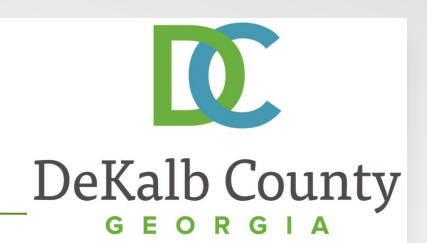

| Organize       New folder         Favorites       Name         Favorites       Desktop         Downloads       10/21/2016 5/37 PM         Downloads       10/21/2016 5/37 PM         Downloads       11/0/2016 5/31 PM         Recent Places       11/0/2016 5/31 PM         Procurement Con       2/305 K8       Bitmap image       11/0/2016 5/31 PM         Posktop       11/0/2016 5/31 PM       2/305 K8       Bitmap image       11/0/2016 5/31 PM         Desktop Files - SI       10/0/000 MS       11/0/2016 5/31 PM       2/305 K8       Bitmap image       11/0/2016 5/31 PM         Desktop Files - SI       10/0/000 MS       10/0/2016 MS       11/0/2016 MS       11/0/2016 MS         Desktop Files - SI       10/0/000 MS       11/0/2016 MS       11/0/2016 MS       11/0/2016 MS         Desktop       11/0/2016 MS       11/0/2016 MS       11/0/2016 MS       11/0/2016 MS         Desktop       10/21/2016 MS       11/0/2016 MS       11/0/2016 MS       11/0/2016 MS         Desktop       11/0/2016 MS       11/0/2016 MS       11/0/2016 MS       11/0/2016 MS         Desktop       11/0/2016 MS       11/0/2016 MS       11/0/2016 MS       11/0/2016 MS         Desktop       Documents       10/0/2016 MS <th>🖉 🗖 Desktop 🔸</th> <th></th> <th></th> <th>✓ 4y Search</th> <th>h Desktop</th> <th>2</th>                                                                                                    | 🖉 🗖 Desktop 🔸      |                                                    |          | ✓ 4y Search       | h Desktop          | 2        |
|----------------------------------------------------------------------------------------------------|--------------------|----------------------------------------------------|----------|-------------------|--------------------|----------|
| Favorites       Name       Size       Ren type       Date modified         © Desktop       © Downloads       © Downloads       © Downloads       © Downloads       10/02/05 63.7 PM         © Downloads       © Downloads       © Downloads       0 (0 (0 - 0 - 0 - 0 - 0 - 0 - 0 - 0 - 0                                                                                                    | nize 🔻 New folde   | r                                                  |          |                   | III 👻 🗖            | 0        |
| Desktop   Downloads   Recert Place   Procurement Co   Application Prod   Desktop   Desktop   <                                                                                                    | Favorites          | Name                                               | Size     | Item type         | Date modified      | <u>^</u> |
| Image: Downloads       Image: Downloads       Image: Downloads       Image: Downloads         Image: Downloads       Image: Downloads       Image: Downloads       Image: Downloads       Image: Downloads         Image: Downloads       Image: Downloads       Image: Downloads       Image: Downloads       Image: Downloads         Image: Downloads       Image: Downloads       Image: Downloads       Image: Downloads       Image: Downloads         Image: Downloads       Image: Downloads       Image: Downloads       Image: Downloads       Image: Downloads         Image: Downloads       Image: Downloads       Image: Downloads       Image: Downloads       Image: Downloads         Image: Downloads       Image: Downloads       Image: Downloads       Image: Downloads       Image: Downloads         Image: Downloads       Image: Downloads       Image: Downloads       Image: Downloads       Image: Downloads         Image: Downloads       Image: Downloads       Image: Downloads       Image: Downloads       Image: Downloads         Image: Downloads       Image: Downloads       Image: Downloads       Image: Downloads       Image: Downloads         Image: Downloads       Image: Downloads       Image: Downloads       Image: Downloads       Image: Downloads         Image: Downloads       Image: Downloads       Image: Downlo                                                                                                    | Desktop            | 1036177-3                                          | 27 KB    | Adobe Acrobat D   | 11/14/2016 6:37 PM |          |
| Image: Procurement Control       19 KB       PNG image       11/10/2016 5.31 PM         Image: Procurement Control       2KB       Shortcut       11/10/2016 5.31 PM         Image: Procurement Control       2KB       Shortcut       11/10/2016 5.31 PM         Image: Procurement Control       2KB       Shortcut       11/10/2016 5.31 PM         Image: Procurement Control       2KB       Shortcut       11/10/2016 5.32 PM         Image: Procurement Control       2KB       Shortcut       11/10/2016 5.32 PM         Image: Procurement Control       2KB       Shortcut       11/10/2016 5.32 PM         Image: Procurement Control       2KB       Shortcut       11/10/2016 3.32 PM         Image: Procurement Control       2KB       Shortcut       11/10/2016 3.32 PM         Image: Procurement Control       1KB       Shortcut       10/2/2016 3.32 PM         Image: Procurement Control       1KB       Shortcut       10/2/2016 3.32 PM         Image: Procurement Control Interest Form       85 KB       Adobe Acrobat D                                                                                                    | Downloads          | 📧 login                                            | 2,305 KB | Bitmap image      | 11/10/2016 6:11 PM |          |
| Importantian Systems       2 KB       Shortcut       11/10/2016 532 PM         Application Prod       Image       2,305 KB       Bitmage image       11/10/2016 532 PM         Desktop       2 KB       Shortcut       11/10/2016 532 PM         Desktop       76 KB       Microsoft Excel/w       11/2/2016 325 PM         Desktop       Basic sides       597 KB       Microsoft Excel/w       11/2/2016 325 PM         Documents       Music       W.9 Form       855 KB       Adobe Acrobat D       10/21/2016 326 PM         Wideos       Desktop       Excel/w       10/21/2016 326 PM       10/21/2016 326 PM         Wideos       Excel/w       10/21/2016 227 PM       855 KB       Adobe Acrobat D       10/21/2016 227 PM         Wideos       Excel/w       10/21/2016 226 PM       10/21/2016 227 PM       10/21/2016 227 PM         Station, Samatti       Excel/w       10/21/2016 226 PM       10/21/2016 227 PM       10/21/2016 226 PM         Application Production Support - Shortcut       2 KB       Notexut       10/21/2016 226 PM       10/21/2016 226 PM         AppData       Importation Production Support - Shortcut       2 KB       Shortcut       9/16/2016 1409 PM         E Contoct       Procument Contract Templates - Shortcut       2 KB <th>Recent Places</th> <th>ស reg</th> <th>159 KB</th> <th>PNG image</th> <th>11/10/2016 5:13 PM</th> <th></th>                                                                                                    | Recent Places      | ស reg                                              | 159 KB   | PNG image         | 11/10/2016 5:13 PM |          |
| Application Prod       Image invite       2,305 K8       Bitmap image       11/10/2016 432 PM         Dektop Files S       Image invite       2,805 K8       Shortcut       11/7/2016 3129 AM         Dektop       Image invite       2,805 K8       Shortcut       11/7/2016 3129 AM         Dektop       Image invite       2,805 K8       Microsoft ExcellV       11/2/2016 325 PM         Dektop       Image invite       587 K8       Microsoft Excell V       11/2/2016 325 PM         Destop       Image invite       587 K8       Microsoft Excell V       10/2/2016 313 PM         Decomments       Image invite       500 Child Interest Form       885 K8       Adobe Acrobat D       10/21/2016 227 PM         Nusic       Image invite       Image invite       Image invite       10/21/2016 227 PM       10/21/2016 227 PM         Videos       Image invite       Image invite       Image invite       10/21/2016 227 PM         Videos       Image invite       Image invite       10/21/2016 227 PM         Image invite       Image invite       10/21/2016 227 PM         Image invite       Image invite       10/21/2016 227 PM         Image invite       Image invite       10/21/2016 227 PM         Image invite       Image invite       <                                                                                                    | Procurement Coi    | 🛃 Information Systems                              | 2 KB     | Shortcut          | 11/10/2016 5:12 PM | E        |
| Pesktop Files - Sl       Image: Constraint of the constraint of the constraint o                                                                                                    | Application Prod   | 🛃 mass invite                                      | 2,305 KB | Bitmap image      | 11/10/2016 4:12 PM |          |
| Image: Posklass geexport       76 KB       Microsoft Excel W       11/2/2016 3:25 PM         Image: Desklop       Image: Posklass geexport       76 KB       Microsoft Excel W       11/2/2016 3:25 PM         Image: Desklop       Image: Posklass geexport       17 KB       S07 KB       Microsoft Powell       10/25/2016 3:33 PM         Image: Documents       Image: Posklass County Conflict of Interest Form       885 KB       Adobe Acrobat D       10/21/2016 3:26 PM         Image: Posklass Desklass County Conflict of Interest Form       885 KB       Adobe Acrobat D       10/21/2016 3:27 PM         Image: Posklass Desklass County Conflict of Interest Form       885 KB       Adobe Acrobat D       10/21/2016 3:26 PM         Image: Posklass Desklass County Conflict of Interest Form       885 KB       Adobe Acrobat D       10/21/2016 3:27 PM         Image: Posklass Double County Conflict of Interest Form       885 KB       Adobe Acrobat D       10/21/2016 3:27 PM         Image: Posklass Double County Conflict of Interest Form       895 KB       Adobe Acrobat D       10/21/2016 3:27 PM         Image: Posklass Double County Conflict of Interest Form       895 KB       Adobe Acrobat D       10/21/2016 3:27 PM         Image: Posklass Double County Conflict Of Interest Form       895 KB       Adobe Acrobat D       10/21/2016 1:07 Im         Image: Posklass                                                                                                    | Desktop Files - SI | 😹 User Folder                                      | 2 KB     | Shortcut          | 11/7/2016 11:39 AM | aphy     |
| Deskop                                                                                                    |                    | POSMessageexport                                   | 76 KB    | Microsoft Excel W | 11/2/2016 3:25 PM  |          |
| Ibinaries       17 KB       SQL File       10/25/2016 3.33 PM         Ibinaries       IV       W-9 Form       885 KB       Adobe Acrobat D       10/21/2016 3.36 PM         Ibinaries       IV       Boxinest License       885 KB       Adobe Acrobat D       10/21/2016 3.27 PM         Ibinaries       IV       Boxinest License       855 KB       Adobe Acrobat D       10/21/2016 2.27 PM         Ibinaries       Ibinaries       Ibinaries       62 KB       Adobe Acrobat D       10/21/2016 2.27 PM         Ibinaries       Ibinaries       Ibinaries       17 KB       Adobe Acrobat D       10/21/2016 2.27 PM         Ibinaries       Ibinaries       Ibinaries       17 KB       Adobe Acrobat D       10/21/2016 2.27 PM         Ibinaries       Ibinaries       Ibinaries       17 KB       Adobe Acrobat D       10/21/2016 2.27 PM         Ibinaries       Ibinaries       Ibinaries       10/21/2016 1.07 III       10/21/2016 2.27 PM         Ibinaries       Ibinaries       Ibinaries       10/21/2016 1.07 IIII       10/21/2016 1.07 IIIIIIIIIIIIIIIIIIIIIIIIIIIIIIIIIIII                                                                                                    | Desktop            | Dasic slides                                       | 587 KB   | Microsoft PowerP  | 10/25/2016 4:15 PM |          |
| Image: Source ments       Image: Source ments                                                                                                    | Libraries          | TEST1                                              | 17 KB    | SQL File          | 10/25/2016 3:13 PM |          |
| Music       12 DeKalb County Conflict of Interest Form       885 K8       Adobe Acrobat D       10/21/2016 2.27 PM         Wides       12 Business License       815 K8       Adobe Acrobat D       10/21/2016 2.26 PM         Wides       10 bit demails       11 K8       Musicesoff Excel W       10/21/2016 2.27 PM         Adobe Acrobat D       10/21/2016 2.27 PM       11 K8       Musicesoff Excel W       10/21/2016 2.26 PM         Wides       10 points       11 K8       Musicesoff Excel W       10/21/2016 1.30 PM         AppData       AppData       AppData       AppData       AppData       AppData         AppData       AppData       AppData       AppData       AppData       AppData       AppData         D CG Docs       IP Procurement Contract Templetes - Shortcut       2 K8       Shortcut       9/12/2016 4.25 PM         D DCG Docs       IP Procurement Contract Templetes - Shortcut       2 K8       Shortcut       9/12/2016 4.25 PM         D Destrom       Ensure Data Leader (Teisl Edition)       2 VP       2 VP       2 VP       2 VP         Destrom       Ensure Data Leader (Teisl Edition)       2 VP       2 VP       2 VP       2 VP         Destrom       Ensure Data Leader (Teisl Edition)       2 VP       2 VP       2 VP                                                                                                    | Documents          | 🔁 W-9 Form                                         | 885 KB   | Adobe Acrobat D   | 10/21/2016 3:16 PM |          |
| Image: Starter Stressen Stressen S                                                                                                    | J Music            | 🔁 DeKalb County Conflict of Interest Form          | 885 KB   | Adobe Acrobat D   | 10/21/2016 2:27 PM |          |
| Image: State of the state of duplicate message on UDA - FND Message       11 KB       Microsoft Eacel W       10/21/2016 11:07         Image: AppData       Image: Update to duplicate message on UDA - FND Message       59 KB       PNG image: 10/20/2016 4:25 PM         Image: AppData       Image: AppData       Image: AppData       10/20/2016 4:25 PM         Image: AppData       Image: AppData       Image: AppData       10/20/2016 4:25 PM         Image: AppData       Image: AppData       Image: AppData       10/20/2016 4:25 PM         Image: AppData       Image: AppData       Image: AppData       10/20/2016 4:25 PM         Image: AppData       Image: AppData       Image: AppData       10/20/2016 4:25 PM         Image: AppData       Image: AppData       Image: AppData       10/20/2016 4:25 PM         Image: AppData       Image: AppData       Image: AppData       10/20/2016 4:25 PM         Image: AppData       Image: AppData       Image: AppData       10/20/2016 4:25 PM         Image: AppData       Image: AppData       Image: AppData       10/20/2016 4:25 PM         Image: AppData       Image: AppData       Image: AppData       10/20/2016 4:25 PM         Image: AppData       Image: AppData       Image: AppData       10/20/2016 4:25 PM         Image: AppData       Image: AppData       I                                                                                                    | Pictures           | 🔁 Business License                                 | 885 KB   | Adobe Acrobat D   | 10/21/2016 2:26 PM |          |
| B Jackson, Samantl       ■ update to duplicate message on UDA - FND Message       62 KB       PNG image       10/20/2016 4:27 PM         B Jackson, Samantl       ■ update to duplicate message on UDA - FND Message       62 KB       PNG image       10/20/2016 4:27 PM         B Jackson, Samantl       ■ update to duplicate message on UDA - FND Message       59 KB       PNG image       10/20/2016 4:27 PM         B AppData       @ AppData       @ AppData       @ AppData       @ AppData       @ AppData         B Contacts       @ Update ENRICH IT INC - 139977 Contact Directory       1 KB       Internet Shortcut       9/13/2016 4:25 PM         D DG Docs       @ Procurement Contract Templates - Shortcut       2 KB       Shortcut       9/12/2016 1:08 PM         D Derkton       @ Ensure Data Leader (Toist Edition)       2 VB       Chatterst       2/12/2016 1:08 PM         P Retron       @ Ensure Data Leader (Toist Edition)       2 VB       Chatterst       2/12/2016 1:08 PM         File name                                                                                                    | Videos             | 🕮 bad emails                                       | 11 KB    | Microsoft Excel W | 10/21/2016 11:07   |          |
| Image: Second second secon                                                                                                    | Jackson, Samanti   | 尾 update to duplicate message on UDA - FND Message | 62 KB    | PNG image         | 10/20/2016 4:27 PM |          |
| AppData<br>AppData<br>AppCatains Production Support - Shortcut<br>AppCatains Production Support - Shortcut<br>AppCatains Production Support - Shortcut<br>Dec Docs<br>Dec Docs<br>De | loracle_jre_usa    | 尾 update to duplicate message on UDA               | 59 KB    | PNG image         | 10/20/2016 4:26 PM |          |
| Image: Contacts:       Image: Contacts:       Image: Contacts: <td< th=""><th>🎍 AppData</th><th>😸 Application Production Support - Shortcut</th><th>2 KB</th><th>Shortcut</th><th>9/16/2016 1:09 PM</th><th>100</th></td<>                                                                                                    | 🎍 AppData          | 😸 Application Production Support - Shortcut        | 2 KB     | Shortcut          | 9/16/2016 1:09 PM  | 100      |
| DCG Docs     Docs     Procurement Contract Templates - Shortcut     2 KB     Shortcut     2 KB     Shortcut     Shortcut     Short                                                                                                    | E Contacts         | Update ENRICH IT INC - 139977 Contact Directory    | 1 KB     | Internet Shortcut | 9/13/2016 4:25 PM  |          |
| Aardenne      File name:                                                                                                    | DCG Docs           | 🚵 Procurement Contract Templates - Shortcut        | 2 KB     | Shortcut          | 9/1/2016 1:08 PM   |          |
| File name:                                                                                                    | Perkton *          | Earme Data Loader (Trial Edition)                  | 2 V P    | Chartent          | 2/22/2016 5-21 DM  |          |
|                                                                                                    | File na            | me:                                                |          | All Files     Ope | s (*.*)            |          |
|                                                                                                    |                    |                                                    |          |                   |                    |          |
| Cance! Add Another                                                                                                    |                    | ·                                                  |          | Cancel            | Add Another        | Apply    |

Step 15

Select the appropriate attachment and click on the **Open** button.

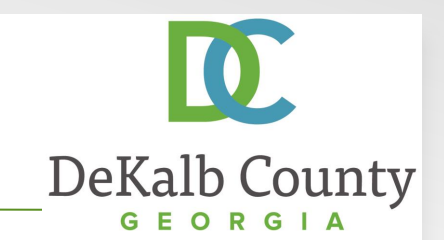

| https://isuppliertect.dek                           | 1                                    |                             |                          |
|-----------------------------------------------------|--------------------------------------|-----------------------------|--------------------------|
| a nupro / indeprint testudekin                      | 👻 🚔 🗟 🖒 🗙 🧔 Payables: Add Attachm    | ent ×                       | ជា ជា ជា                 |
| le Edit View Favorites Tools H                      | lelp                                 |                             |                          |
|                                                     | olier Portal                         | 🏦 Navigator 👻 📑 Favorites 👻 | Home Logout Preferences  |
| ome Orders Finance Intellig                         | gence Assessments Admin              |                             |                          |
| eate Invoices   View Invoices                       | View Payments                        |                             |                          |
| nance: Create Invoices >                            |                                      |                             |                          |
| dd Attachment                                       |                                      |                             |                          |
|                                                     |                                      |                             | Cancel Add Another Apply |
| Attachment Summary Informatio                       | n                                    |                             |                          |
|                                                     |                                      |                             |                          |
| Title Invoice - 1                                   | 036177-3                             |                             |                          |
| Description                                         |                                      | *                           |                          |
|                                                     |                                      |                             |                          |
| Category From Supr                                  | lior                                 |                             |                          |
| category from oupp                                  |                                      |                             |                          |
|                                                     |                                      |                             |                          |
| Dofino Attachmont                                   |                                      |                             |                          |
| Define Attachment                                   |                                      |                             |                          |
| Define Attachment                                   | C:\Users\sjackson\Desktop\1036177-3. | pdf [Browse]                |                          |
| Define Attachment<br>Type  File                     | C:\Users\sjackson\Desktop\1036177-3. | pdf Browse                  |                          |
| Define Attachment<br>Type  File<br>URL<br>Text      | C:\Users\sjackson\Desktop\1036177-3. | pdf Browse                  |                          |
| Define Attachment<br>Type  File<br>URL<br>Text      | C:\Users\sjackson\Desktop\1036177-3  | pdf [Browse]                |                          |
| Define Attachment<br>Type  File<br>URL<br>Text      | C:\Users\sjackson\Desktop\1036177-3. | pdf [Hrowse                 |                          |
| Define Attachment<br>Type ⊛ File<br>© URL<br>© Text | C:\Users\sjackson\Desktop\1036177-3; | pdf Browse                  |                          |
| Define Attachment<br>Type @ File<br>③ URL<br>④ Text | C:\Users\sjackson\Desktop\1036177-3  | pdf Hrowse                  |                          |
| Define Attachment<br>Type @ File<br>© URL<br>© Text | C:\Users\sjackson\Desktop\1036177-3. | pdf Efrowse                 |                          |
| Define Attachment<br>Type @ File<br>© URL<br>© Text | C:\Users\sjackson\Desktop\1036177-3  | pdf                         |                          |
| Define Attachment<br>Type @ File<br>③ URL<br>④ Text | C:Users\sjackson\Desktop\1036177-3.  | pdf (Hrowse)                |                          |
| Define Attachment<br>Type ⊛ File<br>◎ URL<br>◎ Text | C:\Users\sjackson\Desktop\1036177-3  | pdf Hrowse                  | Cancel Add Another Apply |
| Define Attachment<br>Type  File<br>URL<br>Text      | C:\Users\sjackson\Desktop\1036177-3. | pdf                         | Cancel Add Another Apply |

Step 16

You can add additional attachments by clicking on **Add Another**. Here we will proceed by clicking on **Apply**.

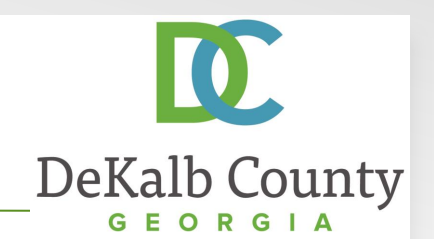

| 🧲 🛞 🏉 https://isuppliertest.dek 👻 🖴 🗟 🖒 🗙 🧔 iSupplier Portal: C                                                                                                    | reate Invo ×                                                                          | G 🗘 😳                                                                                                    |
|----------------------------------------------------------------------------------------------------|---------------------------------------------------------------------------------------|----------------------------------------------------------------------------------------------------|
| File Edit View Favorites Tools Help                                                                                                    |                                                                                       |                                                                                                    |
| ORACLE iSupplier Portal Home Orders Finance Intelligence Assessments Admin                                                                                                    | 📅 Navigator 🔻                                                                         | Pavorites ▼ Home Logout Preferences                                                                                       |
| Create Invoices   View Invoices   View Payments                                                                                                    |                                                                                       |                                                                                                    |
| Purchase Orders Details                                                                                                    | Manage Tax                                                                            | Review and Submit                                                                                                    |
| Attachment Invoice - 1036177-3 has been added successfully but not c<br>Create Invoice: Details     Todcates required field                                                           | committed; it would be comm                                                           | Ited when you commit the rest of the current transaction.         E         Cance       Back       Step 2 of 4       Hext |
| Supplier                                                                                                    | Invoice                                                                               |                                                                                                    |
| * Supplier<br>Tax Payer ID<br>* Remit To Bank Account<br>Unique Remittance Mentimer<br>Remit To Bank Account<br>Monocotso25 3<br>Unique Remittance Mentimer<br>Remittance Check Digit | * Invoice Number<br>* Invoice Date<br>Invoice Type<br>Currency<br>Invoice Description | Please attach electronic invoice by clicking on Add Attachment<br>Itat.<br>1036177-4<br>14-Nov-2016<br>Invoice •<br>USD   |
| Customer  * Customer Tax Payer ID SYS11976 Ustomer Name DEKALB COUNTY - LE Address                                                                                                    | ] 🔍                                                                                   |                                                                                                    |
| Items                                                                                                    |                                                                                       |                                                                                                    |

Step 16

#### Click the **Next** button to proceed.

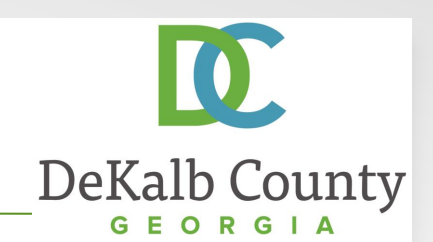

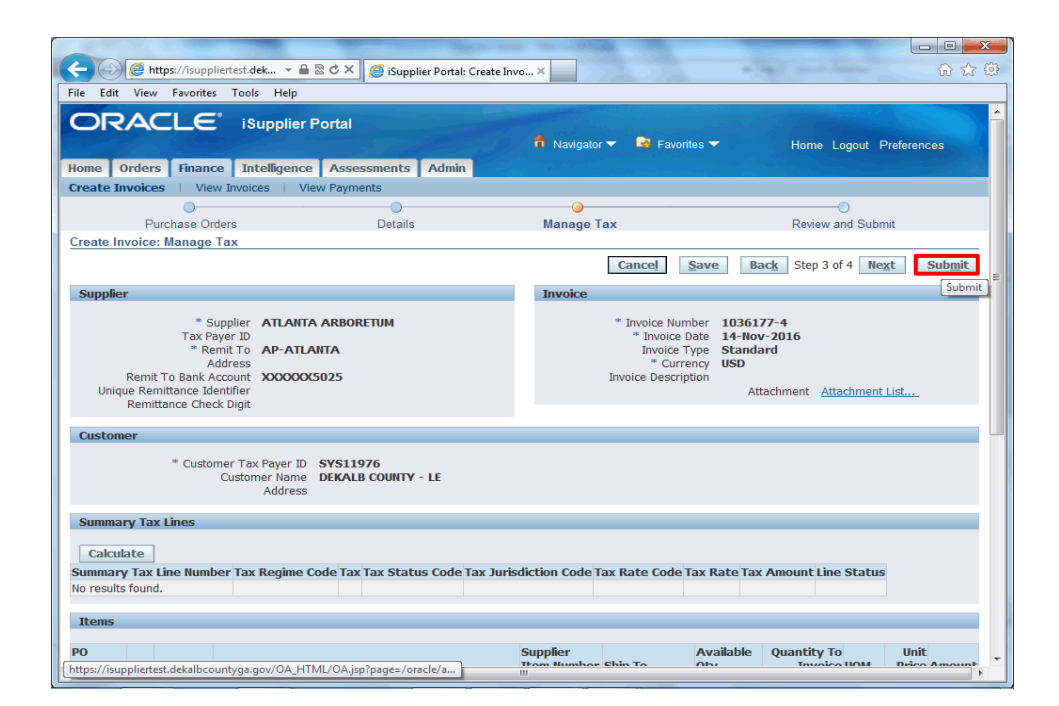

#### Step 16

Validate the information you have entered. If you need to modify any details, you can click on the **Back** button.

Here, we will click the **Submit** button to proceed.

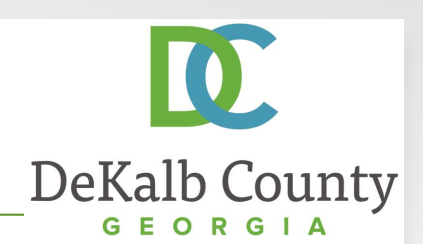

| 🔁 🖂 🖉 https://isuppliertest.dek 👻 🗎 🖄 🖸 🗙 🎯 iSupplier Portal: Create Inv                                                                                                    | ro×                                                                                                    | A CA                                                                               |                                                      |                            | 6 2 2                |
|----------------------------------------------------------------------------------------------------|----------------------------------------------------------------------------------------------------|------------------------------------------------------------------------------------|------------------------------------------------------|----------------------------|----------------------|
| File Edit View Favorites Tools Help                                                                                                    | 100 March 100 March 100 March 100 March 100 March 100 March 100 March 100 March 100 March 100 March 100 March 1 |                                                                                    |                                                      |                            |                      |
| ORACLE <sup>®</sup> iSupplier Portal                                                                                                    | <b>f</b> Navigator                                                                                              | r 🔻 👒 Favorites                                                                    |                                                      | Home Logout F              | Preferences          |
| Home Orders Finance Intelligence Assessments Admin                                                                                                    |                                                                                                    |                                                                                    |                                                      |                            |                      |
| Create Invoices   View Invoices   View Payments                                                                                                    |                                                                                                    |                                                                                    |                                                      |                            |                      |
| 0                                                                                                    |                                                                                                    |                                                                                    |                                                      | 0                          |                      |
| Purchase Orders Details                                                                                                    | Manage Tax                                                                                                    |                                                                                    |                                                      | Review and Submi           | t                    |
| Invoice 1036177-4 was submitted to our Accounts Payable department on 14-1<br>query its status by using Search by navigating to the Home page.                                     | Nov-2016. The o                                                                                                 | confirmation numbe                                                                 | r for this ir                                        | nvoice is the invoice nur  | mber. You can        |
| Invoice: 1036177-4                                                                                                    |                                                                                                    |                                                                                    |                                                      |                            |                      |
|                                                                                                    |                                                                                                    |                                                                                    | Р                                                    | rintable Page Cr           | reate Another        |
| Supplier                                                                                                    | Invoice                                                                                                    |                                                                                    |                                                      |                            |                      |
| * Supplier ATLANTA ARBORETUM<br>Tax Payer ID<br>* Remit To AP-ATLANTA<br>Address<br>Remit To Bank Account XXXXXX5025<br>Unique Remitance Identifier<br>Unique Remitance Identifier |                                                                                                    | * Invoice Numbe<br>* Invoice Dat<br>Invoice Typ<br>* Currenc<br>Invoice Descriptio | r 10361<br>e 14-Nov<br>e Standa<br>y USD<br>n<br>Att | 77-4<br>/-2016<br>ard      | List                 |
| Remittance Check bigit                                                                                                    |                                                                                                    |                                                                                    |                                                      |                            |                      |
| Customer                                                                                                    |                                                                                                    |                                                                                    |                                                      |                            |                      |
| * Customer Tax Payer ID SYS11976<br>Customer Name DEKALB COUNTY - LE<br>Address                                                                                                    |                                                                                                    |                                                                                    |                                                      |                            |                      |
| Items                                                                                                    |                                                                                                    |                                                                                    |                                                      |                            |                      |
| PO<br>Number Line Shipment Item Description                                                                                                    | Supplier<br>Item Number                                                                                         | A<br>Ship To Q                                                                     | vailable<br>ty                                       | Quantity To<br>Invoice UOM | Unit<br>Price Amount |
| 1036177 3 1 (Arborserv Inc.) Complete removal including grinding of<br>the ctump @ 3661 N Decetur Pd. Decetur Co. 30033                                                            |                                                                                                    | PARKS MAIN 1                                                                       | 60                                                   | 160.00 US                  | 1.00 160.00          |

You have just finished Updating a Saved Invoice for your company on the DeKalb County iSupplier Portal.

Click on the **Home** hyperlink to return to the iSupplier Portal Home Page.